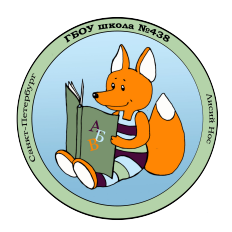

# Как зарегистрироваться в системе Сферум и прикрепиться к школе в качестве ученика?

Внимание! Данный способ не предназначен для регистрации обучающихся начальных классов, т.к. для регистрации данной категории требуется специальная ссылка-приглашение

## Способ 2 (Самостоятельная регистрация)

- 1. Откройте ваш интернет-браузер и перейдите по ссылке <u>https://sferum.ru</u>
- 2. На главной странице Сферум нажмите на ссылку «Открыть веб-версию»

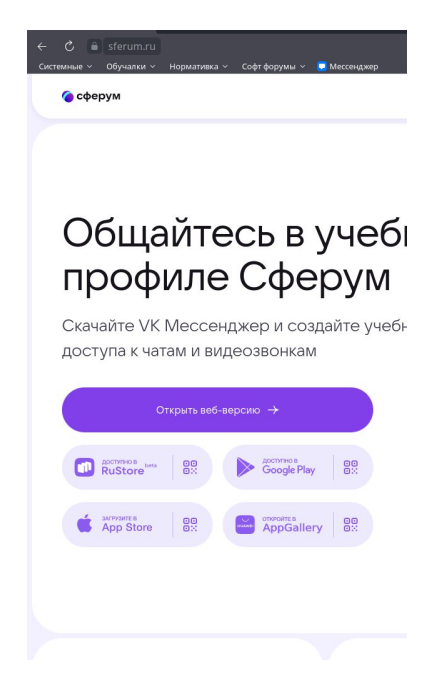

3. В новом окне нажмите на кнопку «Войти в Сферум»

| VK Мессенджер                           |
|-----------------------------------------|
|                                         |
|                                         |
|                                         |
|                                         |
|                                         |
|                                         |
|                                         |
| <u> </u>                                |
| VK Мессенджер                           |
| Используйте VK ID, чтобы начать общение |
| Войти                                   |
|                                         |
| Войти в Сфе                             |
|                                         |
|                                         |

далее в форме «Вход в Сферум» введите ваш мобильный телефон и нажмите кнопку «Продолжить»

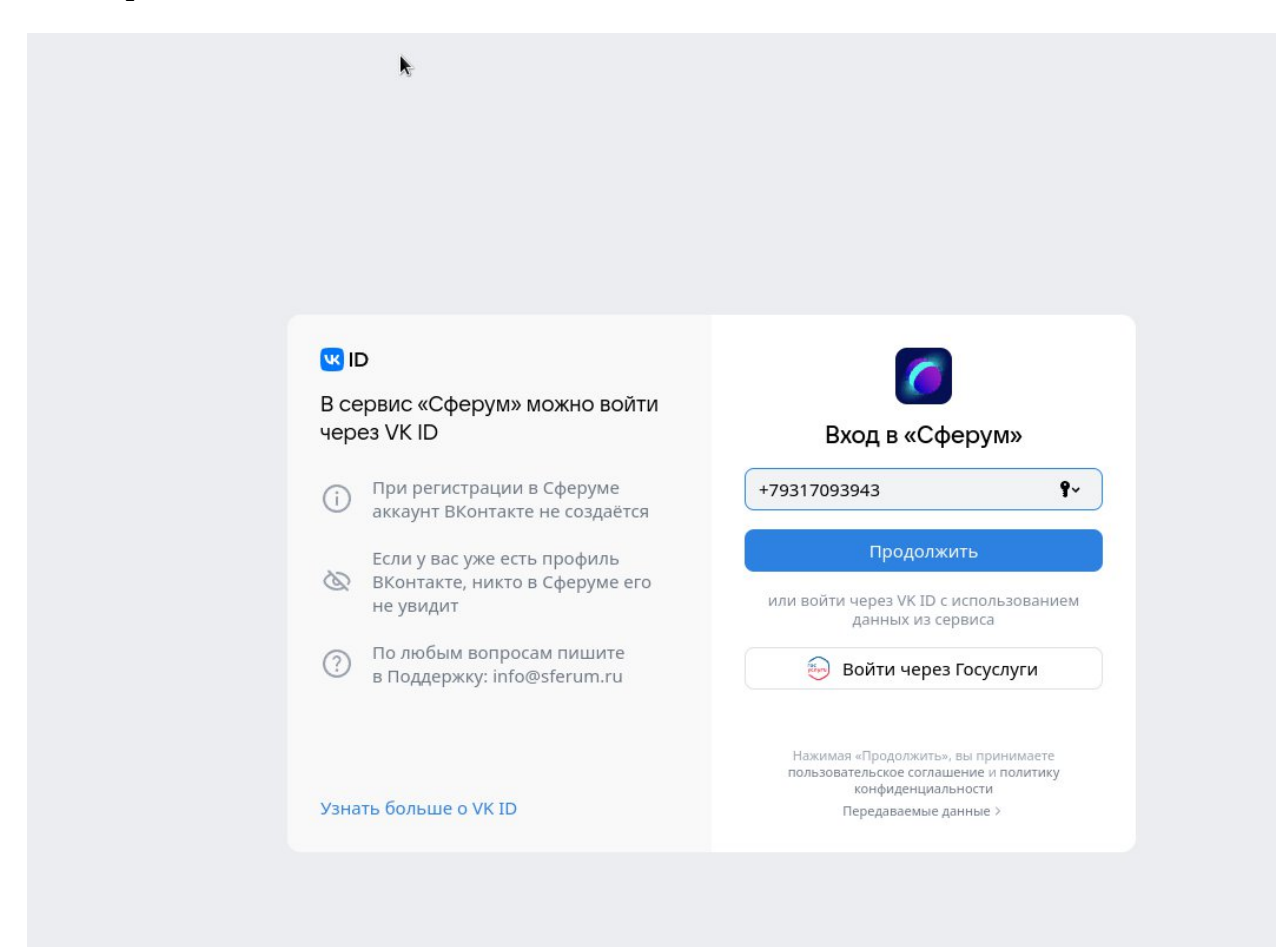

далее введите код подтверждения из СМС

| Bce | ервис «Сферум» можно войти                                                 |                                                |
|-----|----------------------------------------------------------------------------|------------------------------------------------|
| 4ep |                                                                            | Подтвердите вход                               |
| i   | При регистрации в Сферуме<br>аккаунт ВКонтакте не создаётся                | Мы отправили SMS с кодом на номер<br>7******43 |
| Ø   | Если у вас уже есть профиль<br>ВКонтакте, никто в Сферуме его<br>не увидит | код из SMS                                     |
| ?   | По любым вопросам пишите<br>в Поддержку: info@sferum.ru                    |                                                |
|     |                                                                            | Продолжить                                     |
|     |                                                                            | SMS прилёт в течение 00:56                     |

Если раннее вы не были зарегистрированы, то введите информацию о себе в данной форме и нажмите кнопку «Продолжить»

| ud Id                                                                            | 🤄 Информация о себе |
|----------------------------------------------------------------------------------|---------------------|
| 3 сервис «Сферум» можно войти<br>нерез VK ID                                     | Андрей Ефимов       |
| <ul> <li>При регистрации в Сферуме<br/>аккаунт ВКонтакте не создаётся</li> </ul> |                     |
| Если у вас уже есть профиль<br>ВКонтакте, никто в Сферуме его<br>не увидит       | Мужской ~           |
| ⑦ По любым вопросам пишите<br>в Поддержку: info@sferum.ru                        |                     |
| Узнать больше о VK ID                                                            | Продолжить          |

если зарегистрированы, то нажмите «Продолжить как .....»

#### Внимание!

На данном этапе создается отдельный учебный профиль в системе Сферум, который никак не взаимодействует с вашей основной страницей в социальной сети Вконтакте.

VK ID – это ваш цифровой «паспорт» для доступа к различным сервисам, например: почтовому ящику на Яндексе или Маил.ру, учи.ру и т.д. VK ID и ваша страница в Вконтакте – это не одно и тоже.

Подробную информацию о VK ID вы можете получить по ссылке: <u>https://id.vk.com/about/</u>

🙆 сферум

| Ċ                                                                          | a id.vk.com                                                                                           | VK ID                                                       |                                                                                                    | ₩ _ □ >                        |
|----------------------------------------------------------------------------|----------------------------------------------------------------------------------------------------|-------------------------------------------------------------|----------------------------------------------------------------------------------------------------|--------------------------------|
| Приглаш<br>вас в уче<br>простра                                            | К ID<br>В сервис «Сферум»<br>через VK ID<br>При регистрации<br>аккаунт Вконтакс<br>Если у вас уже есс | можно войти<br>1 в Сферуме<br>ге не создаётся<br>ть профиль | Сподтвердите в<br>Если это вы, введите п<br>Соли это вы, введите п<br>(438) Гбоу-Школа П.<br>+7 04<br>Соблага поледа 2 | код<br>нароль<br>Это не я<br>© |
| организация<br>ГБОУ СОШ №438<br>Управляйте процессом<br>обучения в Сферуме | <ul> <li>ВКонтакте, никто<br/>не увидит</li> <li>По любым вопро<br/>в Поддержку: info</li> </ul>      | о в Сферуме его<br>исам пишите<br>p@sferum.ru               | Забыли пароль?                                                                                                    |                                |
| Присоединиться                                                             | Узнать больше о VK ID                                                                                 |                                                             | Продолжить как Гбоу-Ц                                                                                                  | Јкола П.                       |

4. Придумайте и введите пароль, далее нажмите на кнопку «Продолжить»

|      | 0                                                           | ~ <b>7</b>                                                |
|------|-------------------------------------------------------------|-----------------------------------------------------------|
| Все  | ервис «Сферум» можно войти                                  | <i>▶</i>                                                  |
| чер  | es VK ID                                                    | Придумайте пароль                                         |
| i    | При регистрации в Сферуме<br>аккаунт ВКонтакте не создаётся | Чтобы защитить ваш аккаунт,<br>придумайте надёжный пароль |
| 22   | Если у вас уже есть профиль                                 | school438Primdistrict@!                                   |
| a,   | вконтакте, никто в Сферуме его<br>не увидит                 | school438Primdistrict@l                                   |
| ?    | По любым вопросам пишите<br>в Поддержку: info@sferum.ru     |                                                           |
|      |                                                             |                                                           |
| Узна | ть больше о VK ID                                           | Продолжить                                                |

5. На данном этапе завершается регистрация профиля в Сферум. Проверьте данные введеные в форме и **нажмите на кнопку «Зарегистрироваться»** 

| оном         | Создание про                            | филя                                                                                 | ×                                                                                                    |
|--------------|-----------------------------------------|--------------------------------------------------------------------------------------|----------------------------------------------------------------------------------------------------|
| /I           | Укажите нас<br>информаци<br>образовател | тоящие имя, фамилию и другую<br>ю, чтобы использовать<br>ъную платформу было удобнее | ve Bourgeon                                                                                                    |
| ебный профил | Имя                                     | Фамилия                                                                              | a a b                                                                                                    |
|              | Андрей                                  | Ефимов                                                                               |                                                                                                    |
|              | Отчество                                | Пол                                                                                  |                                                                                                    |
|              | Введите отчество                        | Мужской                                                                              |                                                                                                    |
|              | Дата рождения                           |                                                                                      |                                                                                                    |
|              | 18 ~ Ar                                 | p ~ 1988 ·                                                                           | I Development of the second second |
|              | Выйти из аккау                          | анта Зарегистрироваться                                                              |                                                                                                    |

6. далее нажмите кнопку «Вступить в организацию»

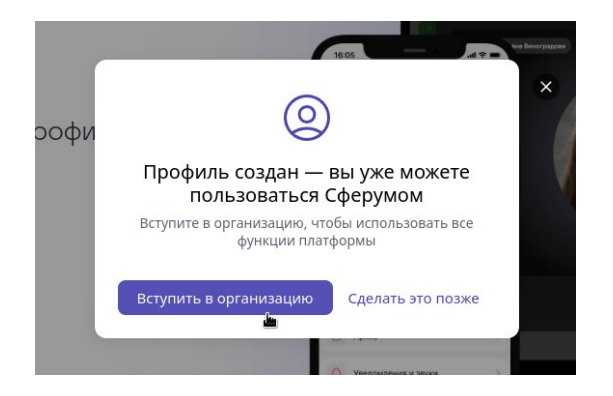

В новом окне нажмите «Выбрать организацию»

| Присоединиться к организации                                                              |   |
|-------------------------------------------------------------------------------------------|---|
| Выбрать организацию                                                                       |   |
| Если у вас есть ссылка-приглашение, вставьте её в пол-<br>ниже и нажмите «Присоединиться» | 2 |
| Ссылка-приглашение                                                                        |   |
| Присоединиться                                                                            |   |
| В Консиденциальности                                                                      | - |

на данном этапе необходимо выбрать населенный пункт «Санкт-Петербург» и организацию «ГБОУ СОШ № 438»

| <ul> <li>Санкт-Петербург</li> <li>Организация</li> <li>ГБОУ СОШ №438</li> <li>Здесь нет моей организации</li> <li>Продолжить</li> </ul>                                                                                                    | <ul> <li>↓ Сруганизация</li> <li>↓ Соска о названию</li> <li>№ Сока о</li> <li>Санкт-Петербург</li> <li>№ Сока о</li> <li>№ Сока о</li> <li>№ Сока</li></ul> |                                 |         | , ,                     |
|----------------------------------------------------------------------------------------------------|----------------------------------------------------------------------------------------------------|---------------------------------|---------|-------------------------|
| Казань<br>Калининград<br>Казань<br>Калининград<br>Казань<br>Калининград<br>Красноарск<br>Казань<br>Калининград<br>Красноарск<br>Кижний Новгород<br>Новосибирск<br>Выберите организацию<br>Санкт-Петербург<br>ГБОУ СОШ №438<br>Выберите организацию<br>Санктыранизацию<br>Продолжить                                                                                                    | Калининград<br>Воогоград<br>Волгоград<br>Вадиевсток<br>Воронеж<br>Екатеринбург<br>Казань<br>Калининград<br>Красноарс<br>Казань<br>Калининград<br>Красноарс<br>Красноарс<br>Чижний Новгород<br>Новосибирск<br>Выберите организацию<br>Здесь нет моей организации                                                                                                    |                                 |         | Q Поиск по названию     |
| <ul> <li>← Организация</li> <li>-аселённый пункт</li> <li>Санкт-Петербург</li> <li>Азань</li> <li>Калининград</li> <li>Краснодар</li> <li>Краснодар</li></ul>   | Санкт-Петербург<br>Владивосток<br>Воронеж<br>Вадивосток<br>Воронеж<br>Екатеринбург<br>Казань<br>Калининград<br>Красноарс<br>Нижний Новгород<br>Новосибирск<br>Выберите организацию<br>Здесь нет моей организации<br>Продолжить                                                                                                    |                                 |         | Москва                  |
| <ul> <li>← Организация</li> <li>↓аселённый пункт</li> <li>Санкт-Петербург</li> <li>Срганизация</li> <li>ГБОУ СОШ №438</li> <li>Здесь нет моей организации</li> <li>Продолжить</li> <li>Продолжить</li> </ul>                                                                                                    | <ul> <li>↓</li> <li>↓</li></ul>                                                                                                    |                                 |         | Санкт-Петербург         |
|                                                                                                    | <ul> <li>← Организация</li> <li>∴ Санкт-Петербург</li> <li>&gt; рганизация</li> <li>ГБОУ СОШ №438</li> <li>Здесь нет моей организации</li> <li>Продолжить</li> </ul>                                                                                                    |                                 |         | Волгоград               |
|                                                                                                    |                                                                                                    |                                 | IN      | Владивосток             |
| <ul> <li>← Организация</li> <li>Казань</li> <li>Калининград</li> <li>Краснодар</li> <li>Краснодар</li> <li>Крас</li></ul> | <ul> <li>← Организация</li> <li>Каселённый пункт</li> <li>Санкт-Петербург</li> <li>Срганизация</li> <li>ГБОУ СОШ №438</li> <li>Здесь нет моей организации</li> <li>Продолжить</li> <li>С тимичина</li> </ul>                                                                                                    |                                 |         | Воронеж                 |
| <ul> <li>← Организация</li> <li>Населённый пункт</li> <li>Санкт-Петербург</li> <li>Срганизация</li> <li>ГБОУ СОШ №438</li> <li>Здесь нет моей организации</li> <li>Продолжить</li> </ul>                                                                                                    | <ul> <li>← Организация</li> <li>населённый пункт</li> <li>Санкт-Петербург</li> <li>Срганизация</li> <li>ГБОУ СОШ №438</li> <li>Здесь нет моей организации</li> <li>Продолжить</li> <li>Выберите организацию</li> <li>чаз</li> </ul>                                                                                                    |                                 |         | Екатеринбург            |
| <ul> <li>← Организация</li> <li>Каселённый пункт</li> <li>Санкт-Петербург</li> <li>✓</li> <li>Организация</li> <li>ГБОУ СОШ №438</li> <li>Здесь нет моей организации</li> <li>Продолжить</li> <li>Продолжить     </li> </ul>                                                                                                    | <ul> <li>Ќалининитрад</li> <li>Калининитрад</li> <li>Краснодар</li> <li>Краснодорск</li> <li>Нижний Новгород</li> <li>Новосибирск</li> <li>Новосибирск</li> <li>Выберите организацию</li> <li>Фродолжить</li> </ul>                                                                                                    |                                 | toot De | Казань                  |
| Краснодар<br>Краснодар<br>Красноярск<br>Нижний Новгород<br>Новосибирск<br>Санкт-Петербург<br>Санкт-Петербург<br>Санкт-Петербург<br>ГБОУ СОШ №438<br>Здесь нет моей организации<br>Продолжить<br>Л                                                                                                    | Краснодар<br>Краснодар<br>Красноярск<br>Чижний Новгород<br>Новосибирск<br>Санкт-Петербург<br>Эрганизация<br>ГБОУ СОШ №438<br>Здесь нет моей организации<br>Продолжить                                                                                                    | <ul> <li>Организация</li> </ul> |         | Калининград             |
| Населённый пункт<br>Санкт-Петербург<br>)рганизация<br>ГБОУ СОШ №438<br>Здесь нет моей организации<br>Продолжить                                                                                                    | Населённый пункт<br>Санкт-Петербург<br>)рганизация<br>ГБОУ СОШ №438<br>Здесь нет моей организации<br>Продолжить<br>О техничиния новгород<br>новосибирск<br>Выберите организацию<br>④ 438<br>гБоу сош №438                                                                                                    |                                 |         | Краснодар               |
| ГБОУ СОШ №438<br>Выберите организацию<br>Здесь нет моей организации<br>Продолжить<br>Л                                                                                                    | Санкт-Петербург<br>прганизация<br>ГБОУ СОШ №438<br>Здесь нет моей организации<br>Продолжить<br>О тимичий Новгород<br>Нижний Новгород<br>Новосибирск<br>Выберите организацию<br>Q 438<br>ГБОУ СОШ №438                                                                                                    | эселённый пункт                 |         | Красноярск              |
| Санкт-Петербург<br>ирганизация<br>ГБОУ СОШ №438<br>Здесь нет моей организации<br>Продолжить<br>Л                                                                                                    | Санкт-Петербург<br>ирганизация<br>ГБОУ СОШ №438<br>Здесь нет моей организации<br>Продолжить<br>Л                                                                                                    |                                 |         | Нижний Новгород         |
| ррганизация<br>ГБОУ СОШ №438<br>Здесь нет моей организации<br>Продолжить<br>Л                                                                                                    | ррганизация<br>ГБОУ СОШ №438<br>Здесь нет моей организации<br>Продолжить<br>О                                                                                                    | Санкт-Петербург                 | ~       | Новосибирск             |
| Здесь нет моей организации<br>Продолжить<br>Л                                                                                                    | Здесь нет моей организации<br>Продолжить<br>Л                                                                                                    | Эрганизация<br>ГБОУ СОШ №438    | ~       |                         |
| Здесь нет моей организации<br>продолжить<br>Л                                                                                                    | Здесь нет моей организации<br>Продолжить<br>О Италания и таки                                                                                                    |                                 |         | Выберите организацию    |
| гьоу сош №438                                                                                                    | Продолжить Лл                                                                                                    |                                 |         |                         |
|                                                                                                    |                                                                                                    | Здесь нет моей организации      |         | Q 438                   |
|                                                                                                    |                                                                                                    | Здесь нет моей организации      | КИТЬ    | Q, 438<br>ГБОУ СОШ №438 |
|                                                                                                    |                                                                                                    | Здесь нет моей организации      | КИТЬ    | Q 438<br>ГБОУ СОШ №438  |
|                                                                                                    |                                                                                                    | Здесь нет моей организации      | кить    | Q. 438                  |

## далее **выберите роль «Ученик»**

| ← Роль  |  |
|---------|--|
| FOIR    |  |
| Выбрать |  |
| Учитель |  |
| Ученик  |  |
|         |  |

## выберите из списка ваш класс

| ← Роль |                  |                |   |
|--------|------------------|----------------|---|
| Ученик | ~                |                |   |
| Класс  | k                |                |   |
| 4A     | ~                | Выбор класса   |   |
|        | Отправить заявку | Q. Поиск<br>1А |   |
|        | 🖂 Архив          | 16             |   |
|        |                  | 2A<br>5        |   |
|        |                  | 3A             |   |
|        |                  | 36             |   |
|        |                  | 4A             | - |
|        |                  | 5A             |   |
|        |                  | 56             |   |
|        |                  | 6A             |   |
|        |                  | бЬ             |   |

## и нажмите кнопку «Отправить заявку»

Ваша заявка для прикрепления профиля к организации будет направлена на рассмотрение в учреждение. После обработки вашей заявки администратором школы – вы «привяжитесь» к школе.

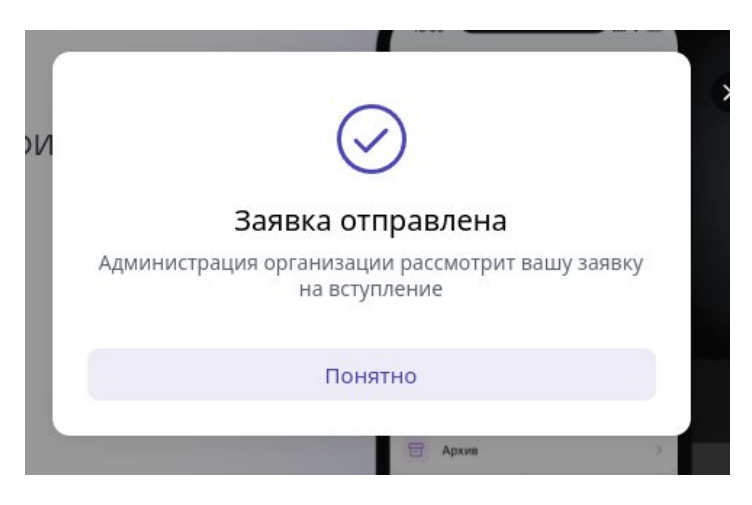